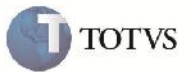

## **Processamento EDI CONEMB**

| Produto         | : | Microsiga Protheus SIGAGFE, Gestão de Frete Embarcador 11.5 | Chamado           | : | TFCI30     |
|-----------------|---|-------------------------------------------------------------|-------------------|---|------------|
| Data da criação | : | 14/06/2012                                                  | Data da revisão   | : | 25/07/2012 |
| País(es)        | : | Todos                                                       | Banco(s) de Dados | : | Todos      |

# Importante

Melhoria para que ao importar conhecimento pelo EDI do SigaGFE o campo da CFOP seja preenchido corretamente.

#### Procedimento para Implementação

O sistema é atualizado logo após a aplicação do pacote de atualizações (Patch) deste chamado.

#### Procedimento para Utilização

- 1. Acessar o Frete Embarcador
- 2. Verificar no cadastro de parâmetros, na aba Doc.Fretes/Faturas se os campos de CFOP estão preenchidos.
- 3. Acessar Atualizações>EDI>Receber Conemb
- 4. Parametrizar o arquivo de conhecimento, assim como os diretórios para a importação.
- 5. Após a importação do arquivo, clicar na opção Visualizar, e verificar que a CFOP é Importada corretamente.
- 6. Clicar em Ações Relacionadas e selecionar a opção Processar. Verificar que o documento de frete criado também é criado corretamente com a CFOP informada no cadastro de parâmetros.

### Informações Técnicas

| Rotinas Envolvidas    | GFEA115 – Importação do Documento de Frete |
|-----------------------|--------------------------------------------|
| Sistemas Operacionais | Windows/Linux                              |
| Número do Plano       | 00000015472/2012                           |